## How to install the Fast-Forward Kodi Addon

# Installing the FFWD Kodi Add-on

Installing the FFWD Kodi Add-on requires a few steps. It might look a lot at first, but it's actually quite easy.

- Step A prepares Kodi so it accepts 3th party Add-ons
- Step B Install the add-on
- Step C guides you through the configuration

### A) Configuring Kodi to allow 3th party Add-ons

We first need to configure Kodi so it allows us to install 3th party Add-ons.

1. Go to Settings and select System.

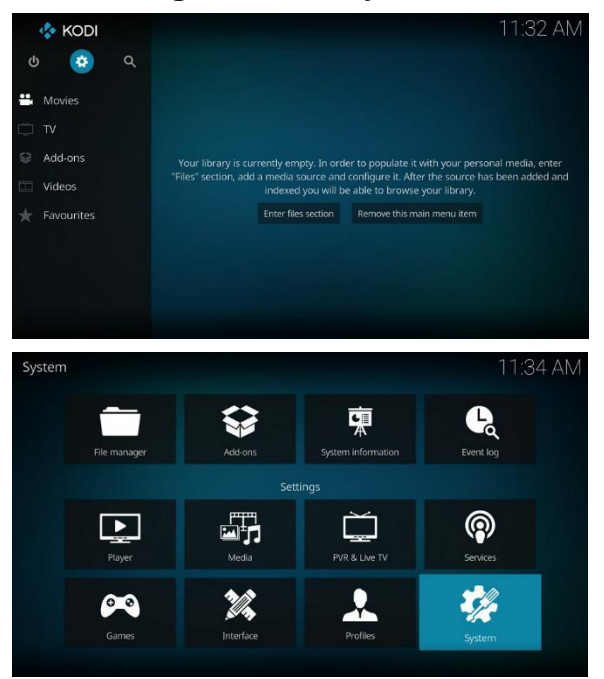

2. Navigate to Add-ons, and enable the Unknown sources toggle.

| Display      | General                         |                               |
|--------------|---------------------------------|-------------------------------|
|              | Updates                         | Install updates automatically |
| Audio        |                                 | 0                             |
| Input        |                                 | O                             |
| Power saving | Reset above settings to default |                               |
| Add-ons      |                                 |                               |
|              |                                 |                               |

3. Acknowledge the warning by pressing YES

#### B) Download de Kodi add-on

- Click on de following link
- download it save it on a USB stick

#### C) Installing the Add-on

1. Open Add-ons and select the small package icon at the top.

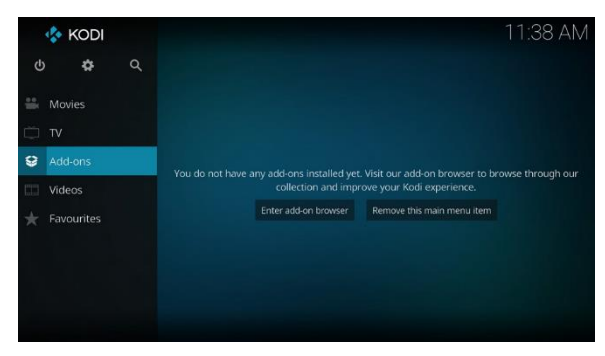

2. Select "Install from zip file "

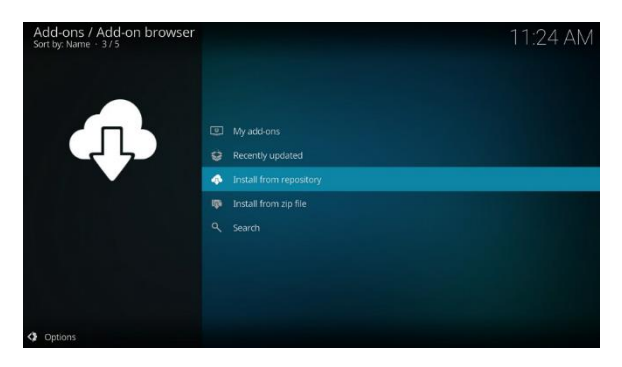

- 3.Go to USB location and select the zip file.
- 4. Select Install and confirm the dependencies by selecting OK.
- 5. after installation close your kodi and start it again.
- 6.Configuring the Kodi add-on

Now, as the last step, you need to configure the Add-on so it knows your credentials

- Go to Add-ons, highlight it at the right, and from it's context menu (right click, or context button on your remote), select Settings.

- Enter your username under Username, and your password under Password
- You can verify your credentials by selecting "Check your subscription"...
- Close the settings dialog by selecting OK

- You can now use the Add-on.